## **CARICAMENTO DELLA FOTOGRAFIA**

## - www.commercialisti.brescia.it

- Accedere ad AREA RISERVATA
- CASSETTO DEL PROFESSIONISTA

| - Selezionare MODIFICA PROFILO |                                                                      |            |               |                   |  |  |  |  |
|--------------------------------|----------------------------------------------------------------------|------------|---------------|-------------------|--|--|--|--|
|                                | Benvenuto/a nel cassetto del professionista dell' ODCECBS di Brescia |            |               |                   |  |  |  |  |
|                                | I tuoi dati personali                                                | N* iscriz. | Nome completo | Titolo abbreviato |  |  |  |  |
|                                |                                                                      | Titolo     | Indirizzo     | Сар               |  |  |  |  |
|                                | C                                                                    | Località   | PR.           | Telefono          |  |  |  |  |
|                                | $\mathbf{O}$                                                         | Fax        | e-mail        | Pec               |  |  |  |  |
|                                |                                                                      | Consensi   |               |                   |  |  |  |  |
|                                | Ricezione rivista Brescia & Futuro in formato cartaceo               |            |               |                   |  |  |  |  |
|                                | * MODIFICA PROFILO                                                   | 2          |               |                   |  |  |  |  |

| Aggiorna immagine del profilo | N° iscriz.                                                                                                    | Nome completo                                                                                                    |              |
|-------------------------------|----------------------------------------------------------------------------------------------------|----------------------------------------------------------------------------------------------------|--------------|
|                               | Titolo abbreviato                                                                                                    | Titolo                                                                                                    |              |
|                               | Indirizzo                                                                                                    | Сар                                                                                                    |              |
|                               | Località                                                                                                    | PR.                                                                                                    |              |
|                               | Telefono                                                                                                    | Fax                                                                                                    |              |
|                               | e-mail                                                                                                    | Pec                                                                                                    |              |
|                               | Consensi                                                                                                    |                                                                                                    |              |
|                               | Ricezione rivista Brescia & Futuro in formato cartaceo                                                                |                                                                                                    |              |
|                               | Acconsento a titolo gratuito, senza limiti di tempo, ai se<br>e/o diffusione e trattamento della propria immagine sul | nsi dell'art. 7 del GDPR, degli artt. 10 e 320 del codice civile e degli artt. 96 e 97 legge <u>22.4.1941,</u> n. 633, Legge sul diritto d'autore, a<br>ito internet dell'ODCEC di Brescia | illa pubblii |
| 🖻 SFOGLIA                     |                                                                                                    |                                                                                                    |              |
| Scala immagine                |                                                                                                    |                                                                                                    |              |
|                               |                                                                                                    |                                                                                                    |              |
| Ruota immagine                |                                                                                                    |                                                                                                    |              |
|                               |                                                                                                    |                                                                                                    |              |
| Liberatoria privacy immagini  |                                                                                                    |                                                                                                    |              |
| SALVA                         |                                                                                                    |                                                                                                    |              |
|                               |                                                                                                    |                                                                                                    |              |

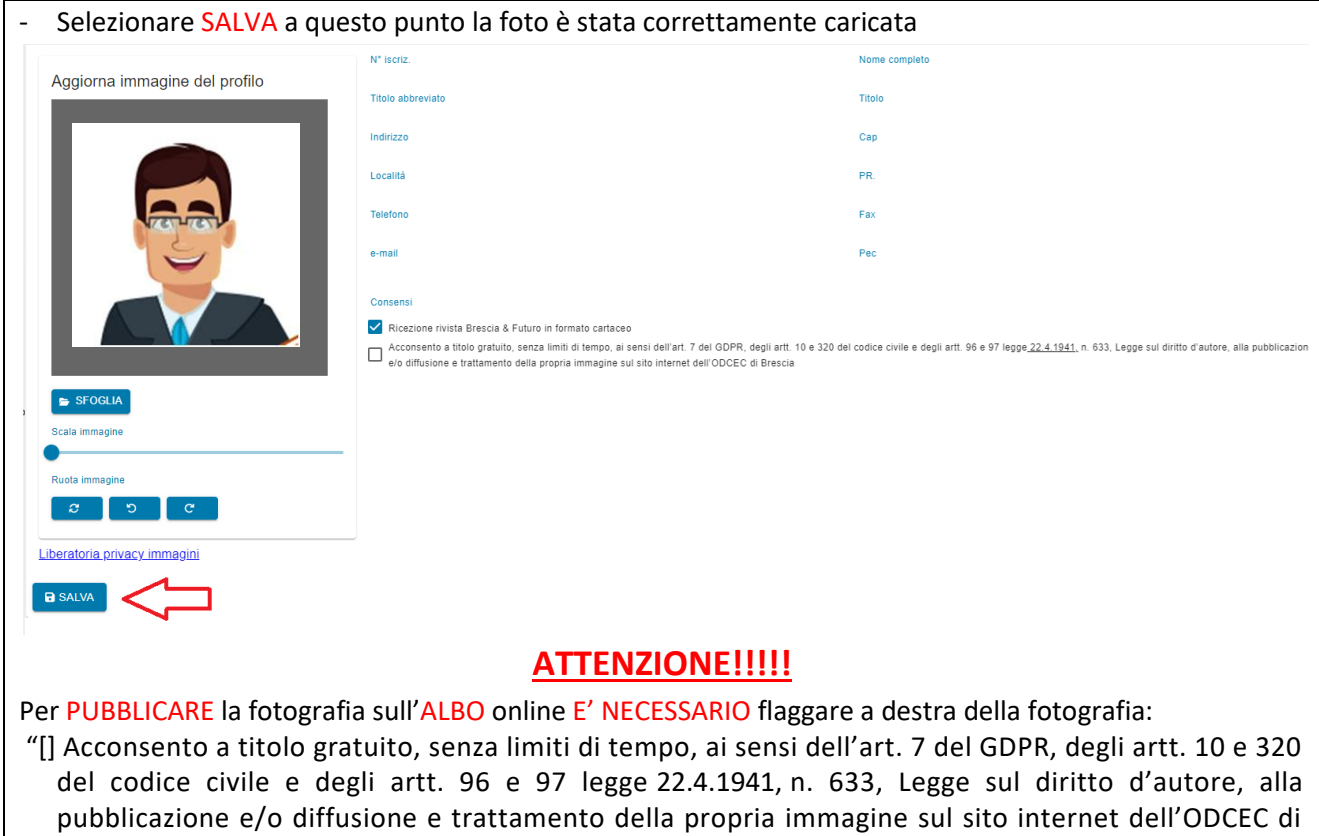

Brescia" confermare con SALVA

|                                             |                     | N° isoriz.                                                                                                    | Nome completo                                                                                                    |
|---------------------------------------------|---------------------|----------------------------------------------------------------------------------------------------|----------------------------------------------------------------------------------------------------|
| Aggiorna in                                 | imagine del profilo | Titolo abbreviato                                                                                                    | Titolo                                                                                                    |
|                                             |                     | Indirizzo                                                                                                    | Cap                                                                                                    |
|                                             |                     | Localită                                                                                                    | PR.                                                                                                    |
|                                             | TONON               | Telefono                                                                                                    | Fax                                                                                                    |
|                                             | 2                   | e-mail                                                                                                    | Pec                                                                                                    |
|                                             |                     | Consensi  Riccezione rivista Brescia & Futuro in formato cartaceo  Acconsento a titolo gratuito, senza limiti di tempo, ai sensi dell'art. 7 del GDPR, degli artt. 10 e 320 d elo diffusione e trattamento della propria immagine sui sito internet dell'ODCEC di Brescia | bel codice civile e degli artt. 96 e 97 legge <u>,22.4.1941.</u> n. 633, Legge sul diritto d'autore, alla pubblicazion |
| SEOGLIA<br>Scala immagine<br>Ruota immagine | 2<br>) c            | <u>ک</u>                                                                                                    |                                                                                                    |
| Liberatoria priva                           | cy immagini         |                                                                                                    |                                                                                                    |
| SALVA                                       |                     |                                                                                                    |                                                                                                    |

- A questo punto il carimento della fotografia è TERMINATO.

| - Selezionare CRUSCO                                                                                                    | ОТТО                                                                                                    |                                                                                                    |                                                                                    |
|----------------------------------------------------------------------------------------------------|----------------------------------------------------------------------------------------------------|----------------------------------------------------------------------------------------------------|------------------------------------------------------------------------------------|
| <ul> <li>Profilo iscritto</li> <li>Cruscoto</li> <li>Ricerca iscritti</li> <li>Crediti formativi</li> <li>Elence eventi</li> <li>Risorse personali</li> <li>Mobile</li> <li>Info</li> <li>Impostazioni</li> <li>Torna al sito</li> </ul> | magine del profilo<br>Tiola abravialo<br>Tiola abravialo<br>Ti | Nome complete<br>Tesio<br>Cep<br>PR.<br>Fax<br>Fax<br>Pec<br>Innti di tempo, al sensi dell'art. 7 del GOPR, degli art. 10 e 320 del codice civile e degli art. 96 e<br>ropria immagine sul sito internet dell'ODCEC di Brescia<br>In formato cartaceo | 197 fegge <u>22 4 1941</u> , ni 633, Legge sul dirito d'autore, alla pubblicazione |

 A questo punto nel CRUSCOTTO la situazione sarà quella della figura sotto riportata NON COMPARIRA' (punto 1) nulla fino a quando l'ODCEC non avrà verificato ed approvato la fotografia (punto 2). Una volta verificata ed approvata la fotografia al punto 1 apparirà l'immagine caricata dall'Iscritto, ma sarà pubblica nell'Albo solamente se in precedenza è stato flaggato il consenso (punto 3).

| ≡ ODCECBS - Casset                                        | to del professionista                                    |                               |                  |                   |  |  |  |  |
|-----------------------------------------------------------|----------------------------------------------------------|-------------------------------|------------------|-------------------|--|--|--|--|
| Cruscotto                                                 | Benvenuto/a nel cassetto                                 | o del professionista dell' OD | CECBS di Brescia |                   |  |  |  |  |
| <ul><li>Crediti formativi</li><li>Elenco eventi</li></ul> | I tuoi dati personali                                    | N° iscriz.                    | Nome completo    | Titolo abbreviato |  |  |  |  |
| <ul><li>Risorse personali</li><li>Mobile</li></ul>        |                                                          | Titolo                        | Indirizzo        | Сар               |  |  |  |  |
| <ul><li>Info</li><li>Impostazioni</li></ul>               | 50                                                       | Località<br>Fax               | PR.              | Telefono          |  |  |  |  |
| Torna al sito                                             | Immagine non approvata o ancora da approvare dall'Ordine | la o ancora da                |                  |                   |  |  |  |  |
|                                                           | MODIFICA PROFILO                                         |                               |                  |                   |  |  |  |  |

## COME VISUALIZZARE LA FOTOGRAFIA NELL'ALBO ISCRITTI SUL SITO?

## **HOME PAGE - ISCRITTI**

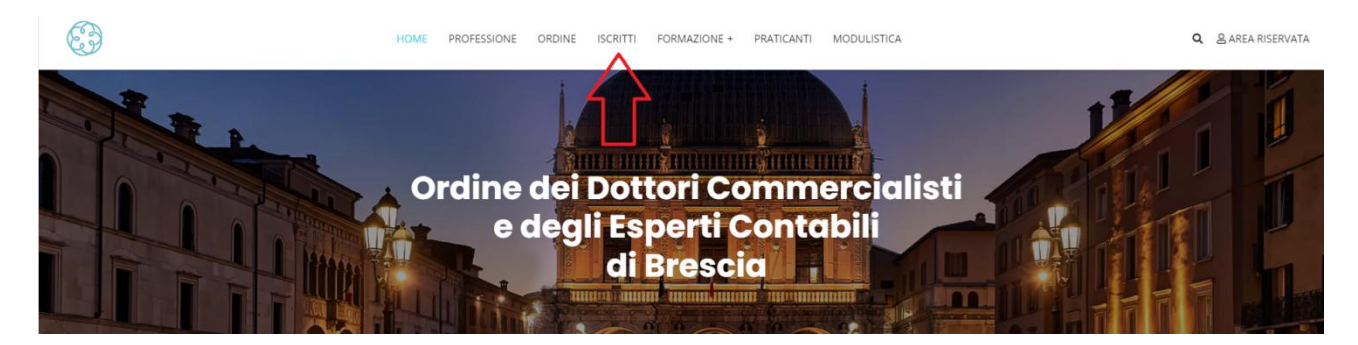

- Nella nuova colonna IMMAGINE comparirà la fotografia

| 😆 ALBO        | O/ELENCO SPECIALE | ELENCO STP      |         |          |                              |          |     |           |             |
|---------------|-------------------|-----------------|---------|----------|------------------------------|----------|-----|-----------|-------------|
| Cerca         |                   | Albo 🔵 Elenco s | peciale | 小        |                              |          |     |           | 0 - pee     |
| N°<br>iscriz. | Codice fiscale    | Cognome 🛧       | Nome    | Immagine | Titolo                       | Località | PR. | Telefono  | K           |
|               | В                 | AB              | L       |          | Ragioniere<br>Commercialista | P        | BS  | <u>03</u> | <b>⊘</b> MO |
|               | В                 | AB              | М       | <b></b>  | Dottore<br>Commercialista    | R        | BS  | <u>32</u> | <b>⊘</b> MO |
|               | В                 | AB              | М       |          | Dottore<br>Commercialista    | В        | BS  | <u>03</u> | <b>⊘</b> MO |
|               | В                 | AB              | V       | <b>9</b> | Dottore<br>Commercialista    | G        | BS  | <u>34</u> | <b>⊘</b> MO |

- Cliccando MOSTRA si entrerà nella scheda dell'iscritto e si potrà visualizzare la fotografia.